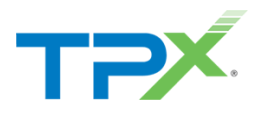

# **TPx Customer Portal**

## UCx Administration – Auto Attendants

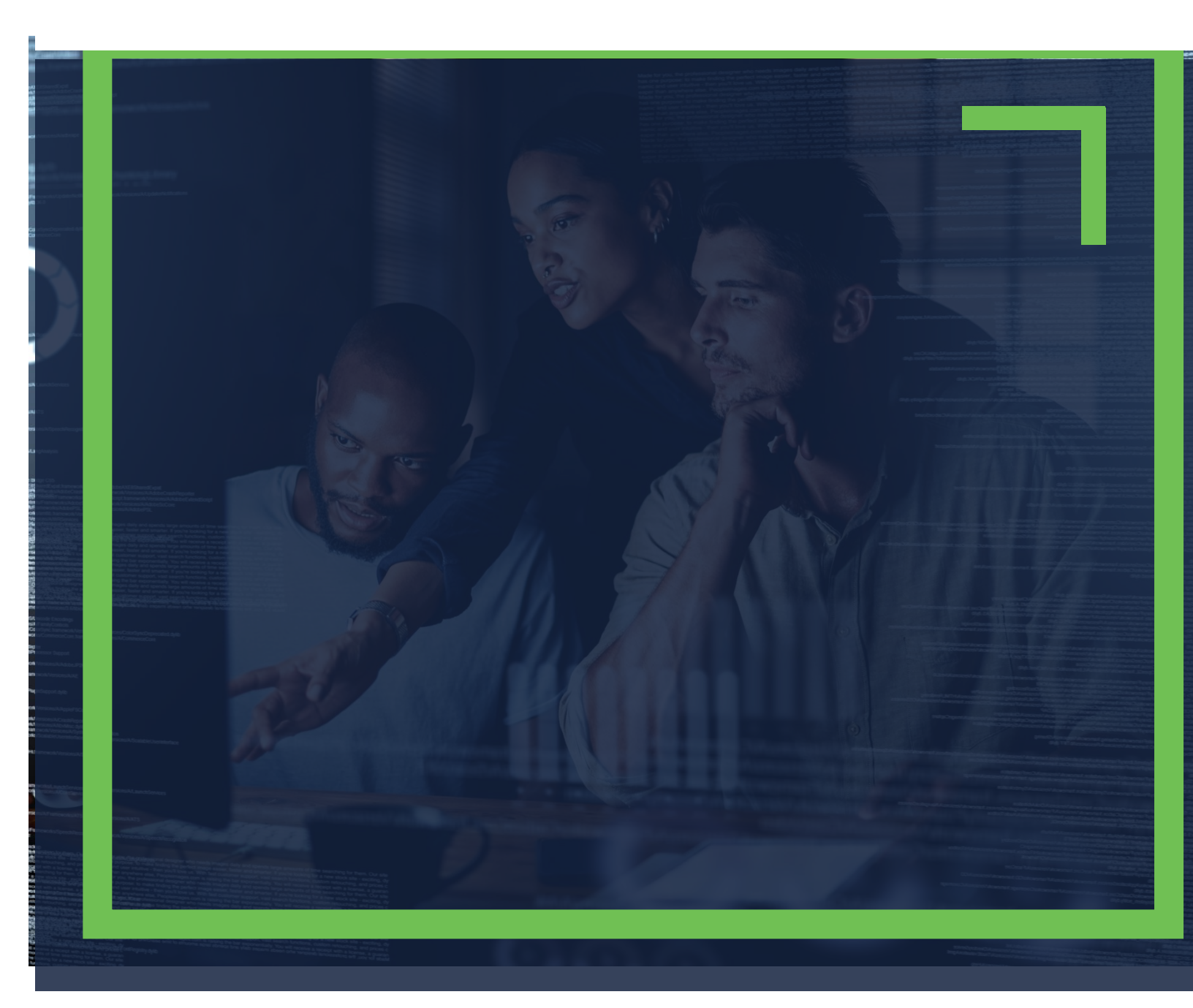

### TABLE OF CONTENTS

| low to Access UCx settings      | 3  |
|---------------------------------|----|
| uto Attendant Management        | 4  |
| Iodify Auto Attendant Settings  | 5  |
| Jpdate Auto Attendant Greetings | 7  |
| Jpdate Auto Attendant Menus     | 9  |
| Ndd a Submenu                   | 11 |

#### HOW TO ACCESS UCX SETTINGS

1. Log into the <u>TPx Customer Portal</u> and select **Manage My UCx** from the main menu as shown below.

| ТРХ              | TPX Search | ٩                                                                                                    |
|------------------|------------|----------------------------------------------------------------------------------------------------|
| Qverview         |            | How can we help you?                                                                                                    |
| 8<br>Support     |            | Technical Support         Request assistance from our Technical         Support team    Account & Billing Support General questions about your account or any billing needs |
| System Status    |            | Add New Service Add additional services to your account  Make changes to your existing services                                                                             |
| Manage My<br>UCx |            | Updates                                                                                                    |

**NOTE:** Register to the TPx Customer Portal <u>here</u>. The Manage My UCx feature is being released in phases. If you do not see the Manage My UCx link, please select **Change Existing Service** to submit your change request. Access to the legacy voice portal is still available <u>here</u>.

#### AUTO ATTENDANT MANAGEMENT

Auto Attendants are managed per location and can be accessed by following the steps below.

1. From Menu, select Groups, then select the location for managing Auto Attendants.

| ✓ TPx Odin                             | × +                                    |                |                   |                 |             |            |            |                  | - 0                 |
|----------------------------------------|----------------------------------------|----------------|-------------------|-----------------|-------------|------------|------------|------------------|---------------------|
| ← → C ଲ 🖙 ucx.tp                       | x.com/#!/serviceProviders/cl1-dscicorp | .com/gro       | ups               |                 |             |            |            | ۹ & *            | ⊥ 🔒 Incognito (2)   |
| TPx Odin (nmarquis895_gmail-odin@bas1) |                                        |                |                   |                 | sources 🗸   | Sear       | ch 🗸       | My lds 🗸         | My Account 🗸        |
| Dashboard / Groups                     |                                        |                |                   |                 |             |            |            |                  |                     |
| Menu                                   | Groups                                 |                |                   |                 |             |            |            |                  | 8 7                 |
| Dashboard<br>Business Profile          | Filter Results                         | Filter Results |                   |                 |             |            |            |                  |                     |
| Groups                                 | Group Name                             | ld *           | Organization Type | Organization Id | Reseller Id | User Limit | User Count | Default Domain   | Time Zone           |
| Schedules                              | TPx - PDE / Nurture                    | 999990         |                   |                 |             | 5000       | 3          | cl1-dscicorp.com | America/New_York    |
| Users                                  | TPx - NT3 Lab                          | 999991         |                   |                 |             | 5000       | 0          | cl1-dscicorp.com | America/New_York    |
| Services                               | TPx - CPE Eng                          | 999992         |                   |                 |             | 5000       | 11         | cl1-dscicorp.com | America/Los_Angeles |
| Meet-Me Conferencing                   | TPx - VS/SD/Translations               | 999995         |                   |                 |             | 5000       | 2          | cl1-dscicorp.com | America/New_York    |
| Reports                                |                                        |                |                   |                 |             |            |            |                  | 4 total items       |

2. From **Group Services**, select **Auto Attendant**, then select the *Auto Attendant* to modify. **NOTE**: Be careful not to toggle the **Active** button as that enables or disables the service.

| ✓ TPx Odin X                                | +                                            |                        |          |                  |                  | - 🗆 X             |  |  |  |
|---------------------------------------------|----------------------------------------------|------------------------|----------|------------------|------------------|-------------------|--|--|--|
| ← → C ເລੇ 🖙 ucx.tpx.com/#                   | //groups/cl1-dscicorp.co                     | om/999990/autoAttendan | ts       |                  | <i>۹ &amp; t</i> | 🛃 🛃 Incognito (2) |  |  |  |
| TPx Odin (nmarquis895_                      | gmail-odin@bas1)                             |                        |          | Resources V Sear | ch ∨ Mylds ∨     | My Account 🗸      |  |  |  |
| Dashboard / Groups / 999990 / Auto          | Dashboard / Groups / 999990 / Auto Attendant |                        |          |                  |                  |                   |  |  |  |
| Menu                                        | Auto Attendant                               |                        |          |                  |                  |                   |  |  |  |
| Dashboard                                   | Active                                       | Name <sup>*</sup>      | Туре     | Number           | Extension        | Department        |  |  |  |
| Announcement Repository<br>Business Profile |                                              | Adam Test              | Standard | 5085565202       | 5202             |                   |  |  |  |
| Business Schedules<br>Users                 |                                              |                        |          |                  |                  | 1 total items     |  |  |  |
| Group Services                              |                                              |                        |          |                  |                  |                   |  |  |  |
| Configuration  Auto Attendant Call Center   |                                              |                        |          |                  |                  |                   |  |  |  |

#### MODIFY AUTO ATTENDANT SETTINGS

You can update Auto Attendant settings using the steps below. This is where you specify schedules and other settings that control what the menus play and when.

1. From Group Services, select Auto Attendant, then choose the Auto Attendant to configure.

| TPx Odin (nmarquis89                         | 95_gmail-odin@bas1) |           |          | Resources 🗸 | Search 🗸 My Ide | s 🗸 My Account 🧹 |  |  |  |
|----------------------------------------------|---------------------|-----------|----------|-------------|-----------------|------------------|--|--|--|
| Dashboard / Groups / 999990 / Auto Attendant |                     |           |          |             |                 |                  |  |  |  |
| Menu                                         | Auto Attendant      | i         |          |             |                 |                  |  |  |  |
| Dashboard                                    | Active              | Name *    | Туре     | Number      | Extension       | Department       |  |  |  |
| Business Profile                             |                     | Adam Test | Standard | 5085565202  | 5202            |                  |  |  |  |
| Business Schedules                           |                     |           |          |             |                 | 1 total items    |  |  |  |
| Group Services                               |                     |           |          |             |                 |                  |  |  |  |
| Configuration 🗸                              |                     |           |          |             |                 |                  |  |  |  |
| Auto Attendant                               |                     |           |          |             |                 |                  |  |  |  |
| our ocher                                    |                     |           |          |             |                 |                  |  |  |  |

2. From Auto Attendant, select Settings, then click the gear icon.

| тәХ             | TPx Odin (nmarquis895_g | gmail-odin@bas1)                                  | Resources ~               | Search 🗸 | My Ids 🗸 | My Account |
|-----------------|-------------------------|---------------------------------------------------|---------------------------|----------|----------|------------|
| Dashboard / Gro | oups / 999990 / Auto    | Attendant / Adam_Test@cl1-dscicorp.com / Settings |                           |          |          |            |
| Auto Attendan   | ıt                      | Settings                                          |                           |          |          | •          |
| After Hour Menu | J<br>Menu               | ID                                                | Adam_Test@cl1-dscicorp.co | m        |          |            |
| Holiday Menu    | Nenu                    | Туре                                              | Standard                  |          |          |            |
| Profile         |                         | Transfer to Operator Timeout Seconds              | 10                        |          |          |            |
| Submenus        |                         | Scope of Extension Dialog                         | Group                     |          |          |            |
| UCx Password    |                         | Scope of Name Dialing                             | Group                     |          |          |            |
| Provisioning    |                         | Name Dialing Entries                              | LastName + FirstName      |          |          |            |
| Announcement    | Repository              | Business Schedule                                 | All Day Every Day         |          |          |            |
| Call Policies   | alanmant                | Holiday Schedule                                  | None                      |          |          |            |
| Litilities      | e Settings              |                                                   |                           |          |          |            |
|                 |                         |                                                   |                           |          |          |            |

#### 3. Modify as necessary, then click **Save**.

| Edit Details      | ٥                                    |
|-------------------|--------------------------------------|
| General Settings  |                                      |
| Timeout           | 10                                   |
|                   | Transfer to Operator Timeout Seconds |
| Extension Dialing | Group                                |
| Nama Dialing      | Crain                                |
| Name Diamity      | Gloup                                |
| Dialing Entries   | LastName + FirstName                 |
| Time Schedule     | Every Day All Dav                    |
|                   |                                      |
| Holiday Schedule  | None 🗸                               |
|                   |                                      |
|                   | Cancel Save                          |

#### UPDATE AUTO ATTENDANT GREETINGS

To update the greetings used by the Auto Attendant menus, follow the steps below.

1. From Group Services, select Auto Attendant, then select the Auto Attendant to configure.

| TPx Odin (nmarquis8                            | 95_gmail-odin@bas1)                          |                   |          | Resources 🗸 | Search 🗸 My Id | ls 🗸 My Account 🗸 |  |  |  |  |
|------------------------------------------------|----------------------------------------------|-------------------|----------|-------------|----------------|-------------------|--|--|--|--|
| Dashboard / Groups / 999990 / A                | Dashboard / Groups / 999990 / Auto Attendant |                   |          |             |                |                   |  |  |  |  |
| Menu                                           | Auto Attendant                               | Auto Attendant    |          |             |                |                   |  |  |  |  |
| Dashboard                                      | Active                                       | Name <sup>*</sup> | Туре     | Number      | Extension      | Department        |  |  |  |  |
| Business Profile                               |                                              | Adam Test         | Standard | 5085565202  | 5202           |                   |  |  |  |  |
| Business Schedules<br>Users                    |                                              |                   |          |             |                | 1 total items     |  |  |  |  |
| Group Services                                 |                                              |                   |          |             |                |                   |  |  |  |  |
| Configuration<br>Auto Attendant<br>Call Center |                                              |                   |          |             |                |                   |  |  |  |  |

2. From Auto Attendant, select After Hour Menu. Select the menu to update, then click the gear icon for the *After Hours Menu Audio*.

| TPx Odin (nmarquis8                                                                        | TPx Odin (nmarquis895_gmail-odin@bas1) |                         |         | Search $\lor$ | My Ids $$ | My Account 🗸  |  |  |  |
|--------------------------------------------------------------------------------------------|----------------------------------------|-------------------------|---------|---------------|-----------|---------------|--|--|--|
| Dashboard / Groups / 999990 / Auto Attendant / Adam_Test@c1-dscicorp.com / After Hour Menu |                                        |                         |         |               |           |               |  |  |  |
| Auto Attendant                                                                             | After Hours Men                        | After Hours Menu Audio  |         |               |           |               |  |  |  |
| After Hour Menu<br>Business Hour Menu                                                      | First Menu Le                          | vel Extension Dialing   | ×       |               |           |               |  |  |  |
| Holiday Menu                                                                               | Announcemer                            | it Type                 | Default |               |           |               |  |  |  |
| Profile<br>Settings                                                                        |                                        |                         |         |               |           |               |  |  |  |
| Submenus<br>UCx Password                                                                   | After Hours Menu                       | After Hours Menu Keys + |         |               |           |               |  |  |  |
| Provisioning                                                                               | Filter Results                         |                         |         |               |           |               |  |  |  |
| Announcement Repository                                                                    | Key <sup>*</sup>                       | Action                  |         | Action Data   | Descri    | otion         |  |  |  |
| Call Policies                                                                              | 0                                      | Transfer To Operator    |         |               |           |               |  |  |  |
| User Service Assignment                                                                    | 1                                      | Transfer Without Prompt |         | 5223          | Suppor    | t             |  |  |  |
| Loser Service Settings                                                                     | 2                                      | Transfer Without Prompt |         | 5224          | Sales     |               |  |  |  |
| Utilities                                                                                  |                                        |                         |         |               |           | 3 total items |  |  |  |
|                                                                                            |                                        |                         |         |               |           |               |  |  |  |

3. Select *Personal* from the **Announcement Type** drop-down menu, then click **Select Announcements**.

| Edit Audio Settings                         | 0                      |
|---------------------------------------------|------------------------|
| × Enable First Menu Level Extension Dialing |                        |
| Announcement Type                           | Personal 🗸             |
| Audio File Name                             |                        |
| Audio Files                                 |                        |
| i≣ Select Announcements                     | + Create Announcements |
|                                             | Cancel Save            |

4. Select the announcement, then click **Save**. Repeat these steps to update any other menus.

| Select Announcement |      |           | ۲             |
|---------------------|------|-----------|---------------|
| Name *              | Туре | File Size | Level         |
| Open.wav            | WAV  | 233       | Group         |
|                     |      |           | 1 total items |
|                     |      |           | Cancel        |

### UPDATE AUTO ATTENDANT MENUS

To update Auto Attendant menus, follow the steps below.

1. From Group Services, select Auto Attendant, then select the Auto Attendant to configure.

| TPx Odin (nmarquis895_g                      | gmail-odin@bas1) |           |          | Resources 🗸 | Search 🗸  | My Ids 🗸 | My Account 🗸  |  |  |
|----------------------------------------------|------------------|-----------|----------|-------------|-----------|----------|---------------|--|--|
| Dashboard / Groups / 999990 / Auto Attendant |                  |           |          |             |           |          |               |  |  |
| Menu                                         | Auto Attendant   |           |          |             |           |          |               |  |  |
| Dashboard                                    | Active           | Name *    | Туре     | Number      | Extension | [        | Department    |  |  |
| Business Profile                             |                  | Adam Test | Standard | 5085565202  | 5202      |          |               |  |  |
| Business Schedules                           |                  |           |          |             |           |          | 1 total items |  |  |
| Group Services                               |                  |           |          |             |           |          |               |  |  |
| Configuration                                |                  |           |          |             |           |          |               |  |  |

2. Select the menu to update, then click the + button or select an existing configured option.

| TPx Odin (nmarquis895_                   | Resources 🗸           | Search 🗸                               | My Ids $\!\!\!\!\!\!\!\!\!\!\!\!\!\!\!\!\!\!\!\!\!\!\!\!\!\!\!\!\!\!\!\!\!$ | My Account 🧹 |            |               |
|------------------------------------------|-----------------------|----------------------------------------|-----------------------------------------------------------------------------|--------------|------------|---------------|
| Dashboard / Groups / 999990 / Auto       | Attendant / Adam_1    | est@cl1-dscicorp.com / After Hour Menu |                                                                             |              |            |               |
| Auto Attendant                           | After Hours Menu      | Audio                                  |                                                                             |              |            | ٥             |
| After Hour Menu                          | First Menu Lev        | el Extension Dialing                   | ×                                                                           |              |            |               |
| Holiday Menu                             | Announcement          | : Туре                                 | Personal                                                                    |              |            |               |
| Profile                                  | Audio File Nam        | le                                     | Open.wav                                                                    |              |            |               |
| Submenus                                 | Audio File Type       |                                        | WAV                                                                         |              |            |               |
| UCx Password                             |                       |                                        |                                                                             |              |            |               |
| Provisioning<br>Announcement Repository  | After Hours Menu Keys |                                        |                                                                             |              |            |               |
| Call Policies<br>User Service Assignment | Filter Results        |                                        |                                                                             |              |            |               |
| Loser Service Settings                   | Key 🕈                 | Action                                 |                                                                             | Action Data  | Descriptio | n             |
| Utilities                                | 0                     | Transfer To Operator                   |                                                                             |              |            |               |
|                                          | 1                     | Transfer Without Prompt                |                                                                             | 5223         | Support    |               |
|                                          | 2                     | Transfer Without Prompt                |                                                                             | 5224         | Sales      |               |
|                                          |                       |                                        |                                                                             |              |            | 3 total items |

3. Enter the *Key, Action, Number* and *Description* as needed, then click **Save**. Repeat for any additional options or menus.

| Edit Keys      | 0                         |
|----------------|---------------------------|
| Key            | 1                         |
| Action         | Transfer Without Prompt 🗸 |
| Phone Number * | 5223                      |
| Description    | Support                   |
|                | Delete Cancel Save        |

#### ADD A SUBMENU

If you have a standard Auto Attendant from TPx you can add submenus which allows for nested menus.

1. From Group Services, select Auto Attendant, then select the Auto Attendant to configure.

| TPx Odin (nmarquis895                | quis895_gmail-odin@bas1) |           |          |            | Search 🗸  | /lylds ∨ MyAccount ∨ |          |
|--------------------------------------|--------------------------|-----------|----------|------------|-----------|----------------------|----------|
| Dashboard / Groups / 999990 / Aut    | o Attendant              |           |          |            |           |                      |          |
| Menu                                 | Auto Attendant           | i         |          |            |           |                      |          |
| Dashboard<br>Announcement Repository | Active                   | Name *    | Туре     | Number     | Extension | Department           |          |
| Business Profile                     |                          | Adam Test | Standard | 5085565202 | 5202      |                      |          |
| Business Schedules<br>Users          |                          |           |          |            |           | 1 tot                | al items |
| Group Services                       |                          |           |          |            |           |                      |          |
| Configuration 🗸                      |                          |           |          |            |           |                      |          |
| Auto Attendant<br>Call Center        |                          |           |          |            |           |                      |          |

2. From Auto Attendant, select Submenus, then click the + button.

| TPx Odin (nmarquis895              | gmail-odin@bas1)                                    | Resources 🗸 | Search 🧹 | My Ids 🧹 | My Account 🧹 |
|------------------------------------|-----------------------------------------------------|-------------|----------|----------|--------------|
| Dashboard / Groups / 999990 / Auto | o Attendant / Adam_Test@cl1-dscicorp.com / Submenus |             |          |          |              |
| Auto Attendant                     | Submenus                                            |             |          |          | E            |
| After Hour Menu                    |                                                     |             |          |          |              |
| Business Hour Menu                 |                                                     | In Use      |          |          |              |
| Holiday Menu                       | No Data Found                                       |             |          |          |              |
| Profile                            |                                                     |             |          |          |              |
| Settings                           |                                                     |             |          |          |              |
| Submenus                           |                                                     |             |          |          |              |
| UCX Password                       |                                                     |             |          |          |              |
| Provisioning                       |                                                     |             |          |          |              |
| Announcement Repository            |                                                     |             |          |          |              |
| Call Policies                      |                                                     |             |          |          |              |
| User Service Assignment            |                                                     |             |          |          |              |
| Loser Service Settings             |                                                     |             |          |          |              |
| Utilities                          |                                                     |             |          |          |              |
|                                    |                                                     |             |          |          |              |

3. Optionally, select the **Enable Level Extension Dialing** checkbox to enable Extension Dialing for this menu, then name the menu accordingly.

| Edit Settings                                | 8           |
|----------------------------------------------|-------------|
| Submenu ID<br>Enable Level Extension Dialing | Corporate   |
|                                              | Cancel Save |

4. Update the menu options and audio as necessary.

| ✓ TPx Odin × +                                                                                   |                                |                    |             |                   |           | - o ×      | < |
|--------------------------------------------------------------------------------------------------|--------------------------------|--------------------|-------------|-------------------|-----------|------------|---|
| ← → C ᡬ                                                                                          | Attendant/submenus/Corporate?s | erviceUserId=Adam_ | Test Q 🗞    | ☆ 😞 Incognito (2) |           |            |   |
| TPx Odin (nmarquis895_gmail                                                                      | I-odin@bas1)                   |                    | Resources 🗸 | Search 🧹          | My Ids 🗸  | My Account | Â |
| Dashboard / Groups / 999990 / Auto Attendant / Adam_Test@ct1-dscicorp.com / Submenus / Corporate |                                |                    |             |                   |           |            |   |
| 8                                                                                                |                                |                    |             |                   |           |            |   |
| Auto Attendant                                                                                   | Corporate Datails              |                    |             |                   |           | •          |   |
| After Hour Menu                                                                                  | Corporate Details              |                    |             |                   |           | ~          |   |
| Business Hour Menu                                                                               | Submenu ID                     |                    | Corporate   |                   |           |            |   |
| Holiday Menu                                                                                     |                                |                    |             |                   |           |            |   |
| Profile                                                                                          | First Level Extension Dialing  |                    |             |                   |           |            |   |
| Sattings                                                                                         |                                |                    |             |                   |           |            |   |
| Settings                                                                                         | Corporato Audio                |                    |             |                   |           |            |   |
| Submenus                                                                                         | Corporate Audio                |                    |             |                   |           | ~          |   |
| UCx Password                                                                                     | Announcement Type              |                    | Default     |                   |           |            |   |
| Provisioning                                                                                     |                                |                    |             |                   |           |            |   |
| Announcement Repository                                                                          |                                |                    |             |                   |           |            |   |
| Call Policies                                                                                    | Corporate Keys                 |                    |             |                   |           | +          |   |
|                                                                                                  |                                |                    |             |                   |           |            |   |
| User Service Assignment                                                                          | Key <sup>*</sup>               | Action             | Action Data | De                | scription |            |   |
| Loser Service Settings                                                                           | No Data Found                  |                    |             |                   |           |            |   |
| Utilities                                                                                        |                                |                    |             |                   |           |            |   |
|                                                                                                  |                                |                    |             |                   |           |            | • |

5. Once the menu is configured it can be used as an option with other menus.

| Edit Keys   | 8                     |
|-------------|-----------------------|
| Кеу         | 0 ~                   |
| Action      | Transfer To Submenu 🗸 |
| Description | Transfer to Corporate |
| Submenu *   | Corporate 🗸           |
|             | Delete Cancel Save    |